## Customizing Your Citibank Password

| Login with the temporary User ID and<br>Password that was provided to you: | User ID:<br>Password:<br>Language: | LArringtonR American English |
|----------------------------------------------------------------------------|------------------------------------|------------------------------|
|                                                                            |                                    | Login                        |

## Forgot your password?

## **Create a New Password**

| CREATE PASSWORD               |                                                                                                    |
|-------------------------------|----------------------------------------------------------------------------------------------------|
| * Current Password:           | You will automatically be prompted                                                                       |
|                               | to Create a New Password. Enter the                                                                      |
| * New Password:               | temporary password in the "current                                                                       |
| * Confirm Password:           | password" field. Complete the<br>remainder of the field appropriately.<br>Choose a security question and |
| * E-mail Address:             | answer. You may be asked to provide                                                                      |
| * Confirm E-mail Address:     | the answer to your security question<br>when seeking help from Citibank over<br>the telephone.           |
| Security Question and Answer: |                                                                                                    |
| * Security Question:          | ▼                                                                                                    |
| * Security Answer:            |                                                                                                    |
| Submit Capcel                 |                                                                                                    |

|                                                                          | Challenge Question: | In what city were you born?        | * |
|--------------------------------------------------------------------------|---------------------|------------------------------------|---|
|                                                                          | Response:           |                                    |   |
| Finally, you will be prompted to                                         | Confirm Response:   |                                    |   |
| choose three challenge questions and                                     | Challenge Question: | What is your mother's middle name? | ~ |
| to provide three answers. You will be                                    | Response:           |                                    |   |
| prompted to answer at least one                                          | Confirm Response:   |                                    |   |
| challenge question each time you<br>login. NOTE – this is different than | Challenge Question: | What is your nickname?             | * |
| the security question and answer that                                    | Response:           |                                    |   |
| you established above.                                                   | Confirm Response:   |                                    |   |
|                                                                          | 1                   |                                    |   |